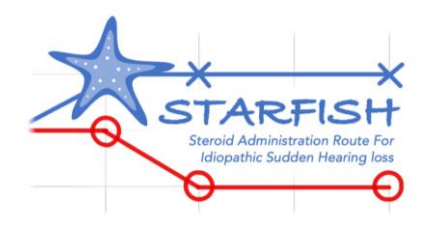

# How To Create a STARFISH Pop Up (SystmOne)

## STARFISH: STeroid Administration Routes For Idiopathic Sudden Sensorineural Hearing Loss

### **An introduction**

This document is a step-by-step guide to creating a pop up on SystemOne which will alert clinicians of their patient's potential eligibility to the STARFISH trial whenever "hearing loss" is coded onto the patient's record by an appropriate user.

In general, there are situations where staff would like to be alerted to something in the patient record with a pop-up warning. These are usually based on a report and can be linked to an existing Ardens report. When a new protocol is published to an organisation group on SystmOne it is by default published as 'active'. For this reason, and to avoid popup fatigue, Ardens avoid creating multiple pop-ups. If your GP practice or organisation wishes to have a pop-up for a specific Ardens report, please follow the simple steps below to create a pop-up of your own.

**CAUTION:** Please be aware that if you have multiple active pop-ups on your SystmOne unit, especially if filtered to large reports, this can cause performance issues on SystmOne when opening a patient record.

#### To create a pop-up

1. Create a new Protocol - Go to 'Setup > Workflow Support > Protocols' and click 'New Protocol'.

2. Details - Give the protocol a name, category and select an icon to be used. See example:

| 🍸 New Prote         | Protocol                                       |                   |       |                |  | _ | ) |
|---------------------|------------------------------------------------|-------------------|-------|----------------|--|---|---|
| <u>0</u> k <u>C</u> | ancel                                          |                   |       |                |  |   |   |
| Details Trig        | ger   Filters   Design                         |                   |       |                |  |   |   |
| Protocol name       | Sudden Hearing Loss + S                        | TARFISH Trial     |       |                |  |   |   |
| Category            | Ardens                                         |                   | ٣     | New Category   |  |   |   |
| Sub-category        | Pop Ups                                        | •                 | Nev   | v Sub-category |  |   |   |
| lcon                | . <b></b> +                                    |                   |       |                |  |   |   |
| Description         | Patient with new hearing los<br>STARFISH trial | s AND may be elig | gible | e for the      |  |   |   |
|                     |                                                |                   |       |                |  |   |   |
|                     |                                                |                   |       |                |  |   |   |
|                     |                                                |                   |       |                |  |   |   |

**3. Trigger** - Tick 'Allow this protocol to be launched automatically' and then you will see additional settings where you can restrict it to specific staff members if you wish.

| Y New Protocol                                                          | _ |  | $\times$ |  |  |
|-------------------------------------------------------------------------|---|--|----------|--|--|
| <u>O</u> k <u>C</u> ancel                                               |   |  |          |  |  |
| Details Trigger Filters Design                                          |   |  |          |  |  |
| Allow this protocol to be launched manually                             |   |  |          |  |  |
| Allow this protocol to be launched automatically                        |   |  |          |  |  |
| Trigger this protocol Patient record retrieve                           |   |  |          |  |  |
| The options below will not take effect if the protocol is run in Airmid |   |  |          |  |  |
| Prompt to launch this protocol when multiple protocols apply            |   |  |          |  |  |
| Restrict triggering based on staff member                               |   |  |          |  |  |
| Restrict triggering to specific unit types                              |   |  |          |  |  |
|                                                                         |   |  |          |  |  |
|                                                                         |   |  |          |  |  |
|                                                                         |   |  |          |  |  |
|                                                                         |   |  |          |  |  |
|                                                                         |   |  |          |  |  |
|                                                                         |   |  |          |  |  |

Add relevant read codes as triggers in the Read code List. See examples:

| <u>Ok</u> Canc       | el                                                      |      | <u>O</u> k | Cance           | el                                                      |      |  |
|----------------------|---------------------------------------------------------|------|------------|-----------------|---------------------------------------------------------|------|--|
| Details   Trigger    | Filters Design                                          |      | Details    | Trigger         | Filters Design                                          |      |  |
| Allow this prote     | col to be launched manually                             |      | Allo       | w this proto    | col to be launched manually                             |      |  |
| Allow this prote     | col to be launched automatically                        |      | 🗹 Allo     | w this proto    | col to be launched automatically                        |      |  |
| Trigger this protoco | Read code added                                         |      | Trigger t  | this protocol   | Read code added 👻                                       |      |  |
| Pead codes           | Name                                                    | loan | Read c     | odes R          | Name                                                    | Icon |  |
| Read Codes           | Hearing loss                                            | QOF  |            | ×               | Hearing difficulty                                      |      |  |
| ×                    | Hearing symptoms                                        |      |            |                 | Worsening of an existing hearing loss: sudden           | ×    |  |
|                      | Hearing symptom NOS                                     |      |            |                 | Unspecified perceptive hearing loss                     | QOF  |  |
| The options belo     | w will not take effect if the protocol is run in Airmid |      | The op     | tions belov     | w will not take effect if the protocol is run in Airmid |      |  |
| Trigger every ti     | me this event occurs                                    |      | Trig       | iger every til  | me this event occurs                                    |      |  |
| Prompt to launc      | h this protocol when multiple protocols apply           |      | Res        | strict triggeri | ng based on staff member                                |      |  |
| Restrict triggeri    | ng based on staff member                                |      | Res        | strict triggeri | ng to specific unit types                               |      |  |
| Restrict triggeri    | ng to specific unit types                               |      |            | and alggeri     | in a about and the                                      |      |  |
|                      |                                                         |      |            |                 |                                                         |      |  |
|                      |                                                         |      |            |                 |                                                         |      |  |
|                      |                                                         |      |            |                 |                                                         |      |  |
|                      |                                                         |      |            |                 |                                                         |      |  |
|                      |                                                         |      |            |                 |                                                         |      |  |

Other examples Codes:

Initial trigger words: 'hearing loss' and 'deaf\*'

Trigger codes: H90.\* (conductive and sensorineural hearing loss, not .0/.3/.6) & H91.\* (other hearing loss, not .0)

**4. Filters** - Click the report search button and select the existing Ardens report if applicable. In most case you will want the protocol to be applicable for all adults aged >18years. Click "minimum age (inclusive)" and enter "18".

| 7 New Protocol                                                          | _ | $\times$ |
|-------------------------------------------------------------------------|---|----------|
| <u>Q</u> k <u>C</u> ancel                                               |   |          |
| Details Trigger Filters Design                                          |   |          |
| The options below will not take effect if the protocol is run in Airmid |   |          |
| Filter on gender                                                        |   |          |
| Minimum age (inclusive)                                                 |   |          |
| Maximum age (exclusive)                                                 |   |          |
| Only applies to patients in report                                      | + |          |
| Only applies to patients in group                                       |   |          |
|                                                                         |   |          |
|                                                                         |   |          |
|                                                                         |   |          |
|                                                                         |   |          |

#### Example:

| <u>O</u> k <u>C</u> ancel                         |                                    |
|---------------------------------------------------|------------------------------------|
| Details   Trigger <mark>  Filters</mark>   Design |                                    |
| The options below will not take effect            | t if the protocol is run in Airmid |
| Filter on gender                                  | Ŧ                                  |
| 🗹 Minimum age (inclusive)                         | 18 🗘 Years 👻                       |
| Maximum age (exclusive)                           |                                    |
| Only applies to patients in report                | * i ×                              |
| Only applies to patients in group                 |                                    |
| Only applies to patients in QOF registers         | Click to select QOF registers      |
|                                                   |                                    |
|                                                   |                                    |
|                                                   |                                    |
|                                                   |                                    |
|                                                   |                                    |
|                                                   |                                    |
|                                                   |                                    |
|                                                   |                                    |

**5. Design** - Select 'Information' on the left panel and double click the 'Information' box that appears. Then record the pop-up message that you wish, click ok and link it to the Start box.

| 🍸 New Protocol                    |                            | _   |           | ×                |
|-----------------------------------|----------------------------|-----|-----------|------------------|
| <u>O</u> k <u>C</u> ancel         |                            |     |           |                  |
| Details   Trigger   Filters   Des | gn                         |     |           |                  |
| Available Steps                   | Protocol Flow              |     |           |                  |
| Add Note                          | Grid size 12 🗘 🕌 🛅 📕 🐺 📴 🖽 | X 🛛 | -H        | <mark>✓</mark> S |
| 1 Add Reminder                    | Start                      |     |           |                  |
| Information                       |                            |     |           |                  |
| Patient Plan                      |                            |     | · · · · · |                  |
| Rotocol                           |                            |     |           |                  |
| 😑 Stop                            | Next                       |     |           |                  |
| Variables                         |                            |     | · · · · · |                  |
| X= Declare Variable               |                            |     |           |                  |
| X= Change Variable                |                            |     |           |                  |
| X= Save Variable                  |                            |     | · · · · · |                  |
| X= Test Variable                  |                            |     |           |                  |
| Routines                          |                            |     | · · · ·   |                  |

### Example:

| 🍸 Configure Information Dialog                                                   | × |  |  |  |  |
|----------------------------------------------------------------------------------|---|--|--|--|--|
| Allow pausing the protocol from this information dialog                          |   |  |  |  |  |
| 🖪 Z 🗓 🐰 🛅 🔁 📿 🕰 🖤 🤐 SansSerif 🔹 12 🔹 💌                                           |   |  |  |  |  |
|                                                                                  |   |  |  |  |  |
| COULD YOUR PATIENT HAVE SUDDEN SENSORINEURAL HEARING LOSS?                       | ] |  |  |  |  |
| You have entered text or code suggesting a new hearing loss.                     | ] |  |  |  |  |
| Some sudden hearing loss is sensorineural in origin and your patient may         |   |  |  |  |  |
| benefit from urgent referral to ENT and steroid treatment in accordance with     |   |  |  |  |  |
| NICE guidance.                                                                   |   |  |  |  |  |
| Information on screening for and diagnosing sensorineural hearing loss, as       |   |  |  |  |  |
| well as details for a UK-wide NIHR trial of steroid treatments that your patient |   |  |  |  |  |
| could be eligible for can be found <b>here</b> .                                 |   |  |  |  |  |
| For LINK: https://entintegrate.co.uk/starfish-for-clinicians.                    |   |  |  |  |  |
|                                                                                  | L |  |  |  |  |
| <u>O</u> k <u>C</u> ancel                                                        |   |  |  |  |  |

6. Save and publish - Once complete, save, check and publish your protocol / pop-up locally.

#### FOR FURTHER SUPPORT:

- General information regarding pop up creation: Ardens SystmOne Support: <a href="mailto:support-systmone@ardens.org.uk">support-systmone@ardens.org.uk</a>
- Information specific to the STARFISH Trial, please contact the trial team on <u>STARFISH@trials.bham.ac.uk</u>
- <u>https://support.ardens.org.uk/support/solutions/articles/31000168681-how-to-create-a-pop-up-</u>
- Main Website (https://www.ardens.org.uk)